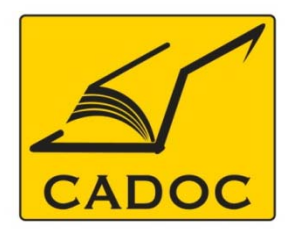

COMPAGNIE ALGERIENNE DE DOCUMENTATION ET DE CONSEIL Bases de données.Livres.Revues.Traités.Normes

partenaire du

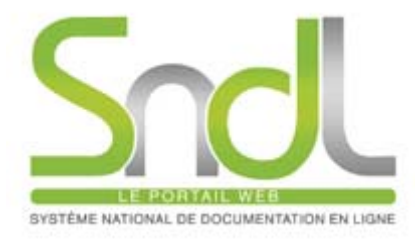

# Guide d'utilisation de la base de données : ASTMSEDL

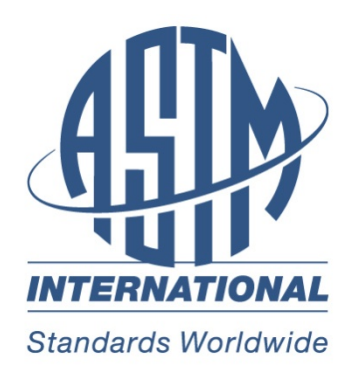

Adresse: Rue la flanelle, cité Ain ellah Dely brahim Tél: (021) 91 03 52, Mob: (0770) 87 66 38, Fax: (021) 91 03 51 E-mail: cadoc@cadoc.dz\_site: www.cadoc.dz

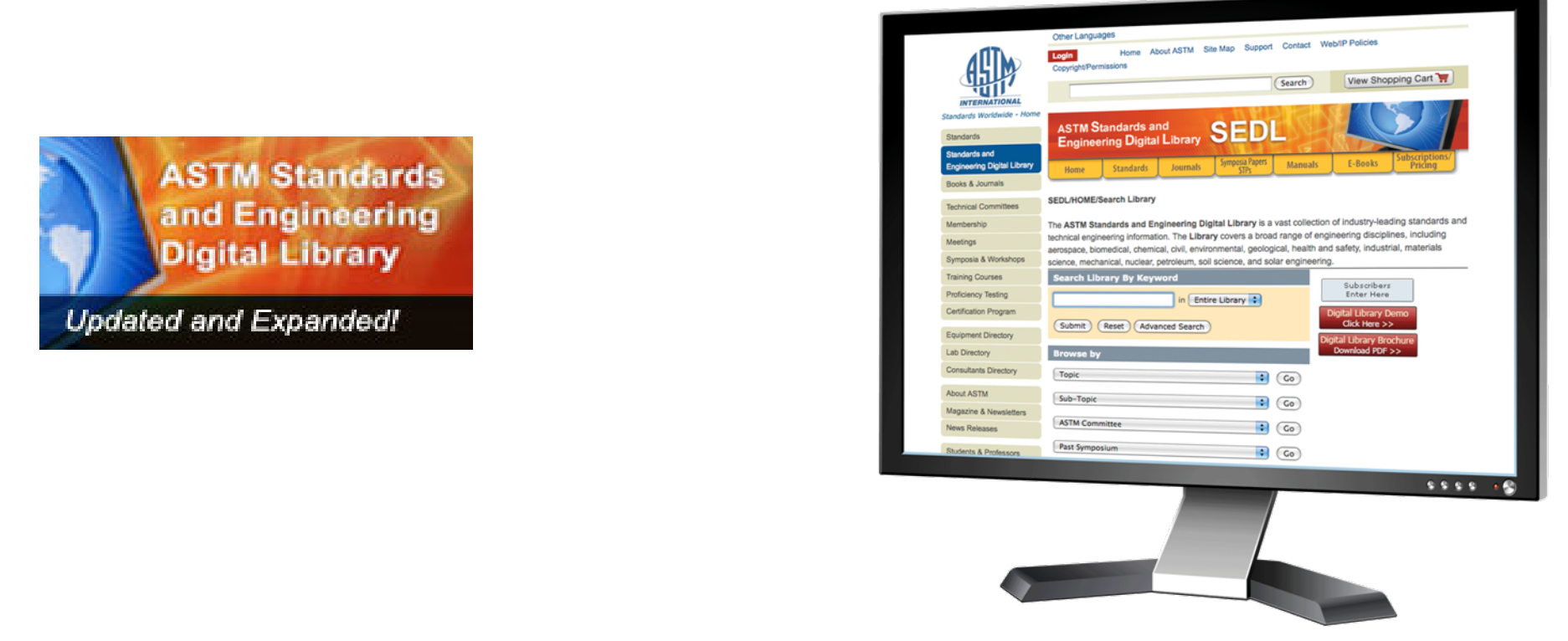

### I- <u>l'éditeur ASTM: the American Society for Testing & Materials</u>

Fondée en 1898 ASTM, the American Society for Testing and Materials, est l'une des plus importantes organisations dédiées à la normalisation en sciences des matériaux. 30 000 membres dans 125 pays apportent leur expertise technique au développement de 12 000 normes internationales. ASTM publie également plusieurs revues scientifiques et de nombreux ouvrages techniques.

Ce fonds scientifique est disponible via la Digital Library

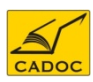

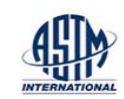

L'ASTM SEDL fournit une couverture complète dans les domaines suivants :

- Génie aérospatial
- Génie biomédical
- Génie chimique
- Génie civile
- Génie de l'environnement
- Génie géologique
- Géo synthétiques

- Santé et ingénierie de la sécurité
- génie industriel
- La science et génie des matériaux génie mécanique
- L'énergie nucléaire, solaire et géothermique
- génie pétrolier
- Science de la terre

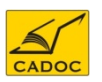

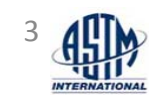

- Plus de 12 000 normes actives
- 12 300 Redlines (les modifications apportées aux nouvelles éditions de normes sont indiquées par du texte écrit en rouge.)
- 28 500 normes historiques
- 1 000 normes annulées
- Les normes actives sont disponibles en format PDF et HTML

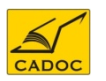

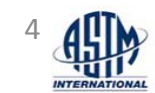

-les six revues ASTM : Plus de 104,000 pages , en croissance continue.

| Titre                                                         | Date                                       | Pages                       |
|---------------------------------------------------------------|--------------------------------------------|-----------------------------|
| 1- Journal of ASTM International (JAI)                        | 1996 to today. 10 numéro par<br>an.        | 21,371                      |
| 2- Geotechnical Testing Journal (GTJ)                         | 1978 à ce jour.<br>6 Numéro par an         | 6,505 pages<br>144 volumes  |
| 3- Journal of Testing and Evaluation <b>(JTE)</b>             | 1973 à ce jour.<br>6 Numéro par an         | 14,002 pages<br>229 volumes |
| 4- Journal of Cement, Concrete and Aggregates (CCA)           | 1979 à 2004<br>Aujourd'hui inclus dans JAI | 1,414 pages<br>51 volumes   |
| 5- Journal of Composites<br>Technology and Research<br>(JCTR) | 1978 à 2003<br>Aujourd'hui inclus dans JAI | 4,516 pages<br>99 volumes   |
| 6- Journal of Forensic Sciences (JOFS)                        | 1972 à 2005<br>Aujourd'hui inclus dans JAI | 56,205 pages<br>175 volumes |

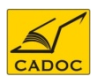

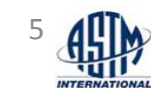

## ASTM Standards & Engineering Digital Library – Special Technical Publications (STPs) E-Books

- Les derniers résultats de recherche en engineering rapportés dans les symposiums ASTM.
- 29,000 articles Les proceedings des conférences ASTM sont à comité de lecture
- Publiés en forme d'un livre
- 1 517 livres croissant chaque année.
- 10-12 ajoutés chaque année
- 382136 pages
- 1931 Aujourd'hui

### Les publications STP par sujet

| Construction                                                 | 317 |
|--------------------------------------------------------------|-----|
| Electrical Insulation and Electronics                        | 40  |
| General Methods and Instrumentation                          | 75  |
| General Products, Chemical Specialties, and End-use Products | 157 |
| Iron and Steel Products                                      | 58  |
| Medical Devices and Services                                 | 29  |
| Metals Test Methods and Analytical Procedures                | 423 |
| Nonferrous Metal Products                                    | 43  |
| Nuclear, Solar, and Geothermal Energy                        | 57  |
| Paints, Related Coatings, and Aromatics                      | 20  |
| Petroleum Products, Lubricants and Fossil Fuels              | 97  |
| Plastics                                                     | 13  |
| Rubber                                                       | 13  |
| Textiles                                                     | 1   |
| Water and Environmental Technology                           | 174 |

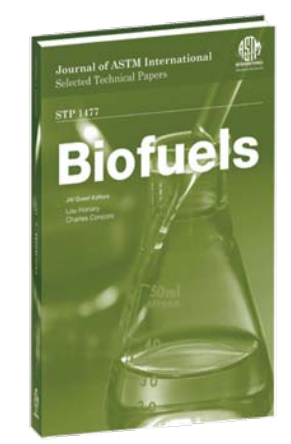

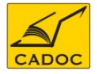

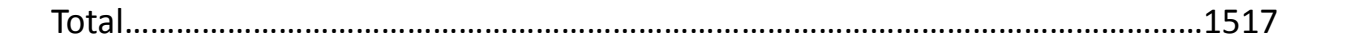

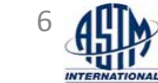

## ASTM Standards & Engineering Digital Library - Manuals, Monographs and Data Series, E-Books

- Pratique, documentation sur les applications des procédés (manuels) ou une documentation technique de haut niveau (monographies) écrits par des experts de renommée mondiale dans leurs domaines respectifs.
- 114 E-Books, 22,677 pages
- 6-10 livres ajoutés chaque année
- Publiés entre 1965 2011

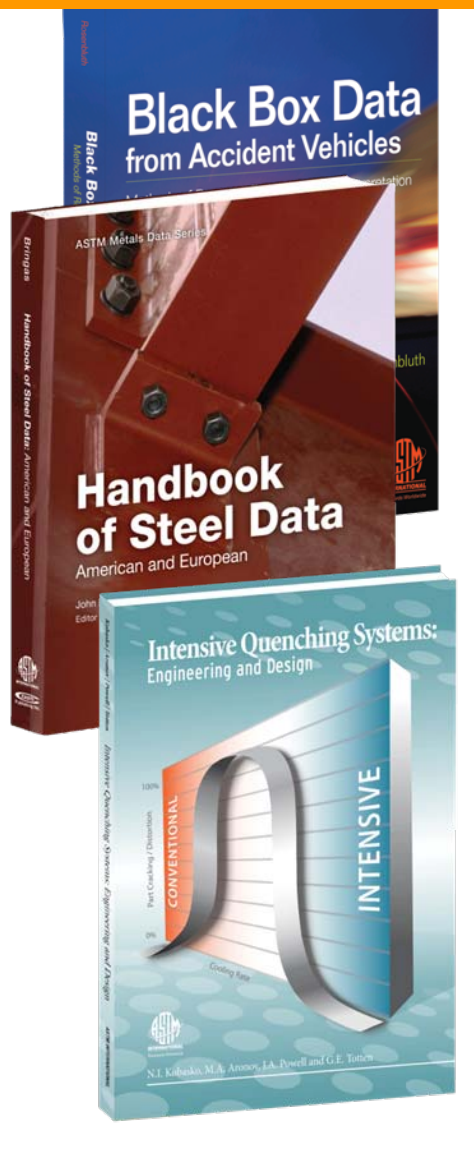

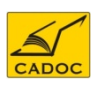

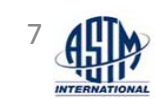

## ASTM Standards & Engineering Digital Library - Manuals, Monographs and Data Series, E-Books

## Manuels, Monographies Data Series, E-Books – Par sujet

| Construction                                                 | 8   |
|--------------------------------------------------------------|-----|
| Electrical Insulation and Electronics                        | 1   |
| General Methods and Instrumentation                          | 8   |
| General Products, Chemical Specialties, and End-use Products | 14  |
| Iron and Steel Products                                      | 6   |
| Medical Devices and Services                                 | 1   |
| Metals Test Methods and Analytical Procedures                | 12  |
| Nonferrous Metal Products                                    | 0   |
| Nuclear, Solar, and Geothermal Energy                        | 3   |
| Paints, Related Coatings, and Aromatics                      | 5   |
| Petroleum Products, Lubricants and Fossil Fuels              | 27  |
| Plastics                                                     | 1   |
| Rubber                                                       | 1   |
| Textiles                                                     | 0   |
| Water and Environmental Technology                           | 17  |
| Total                                                        | 114 |

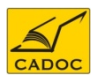

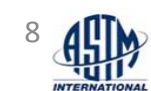

#### Accéder à ASTM Digital Library

A- Accès direct (reconnaissance par adresse IP) Pour démarrer ASTM, allez sur le site : <u>http://enterprise.astm.org</u>; cet accès est possible pour les institutions de la liste annexée en fin de ce manuel.

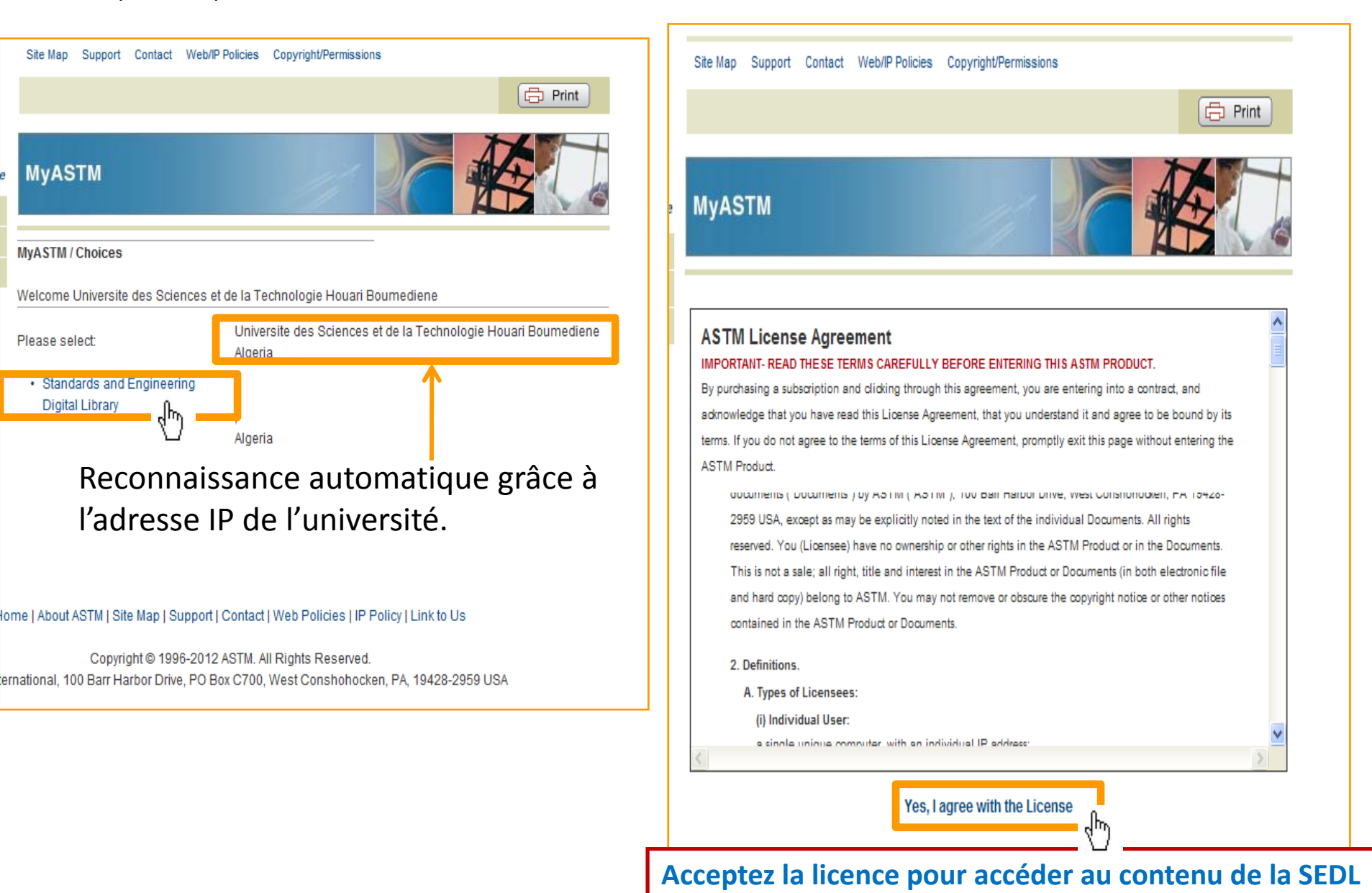

## B- Accès via le portail SNDL <u>https://www.sndl.cerist.dz</u>

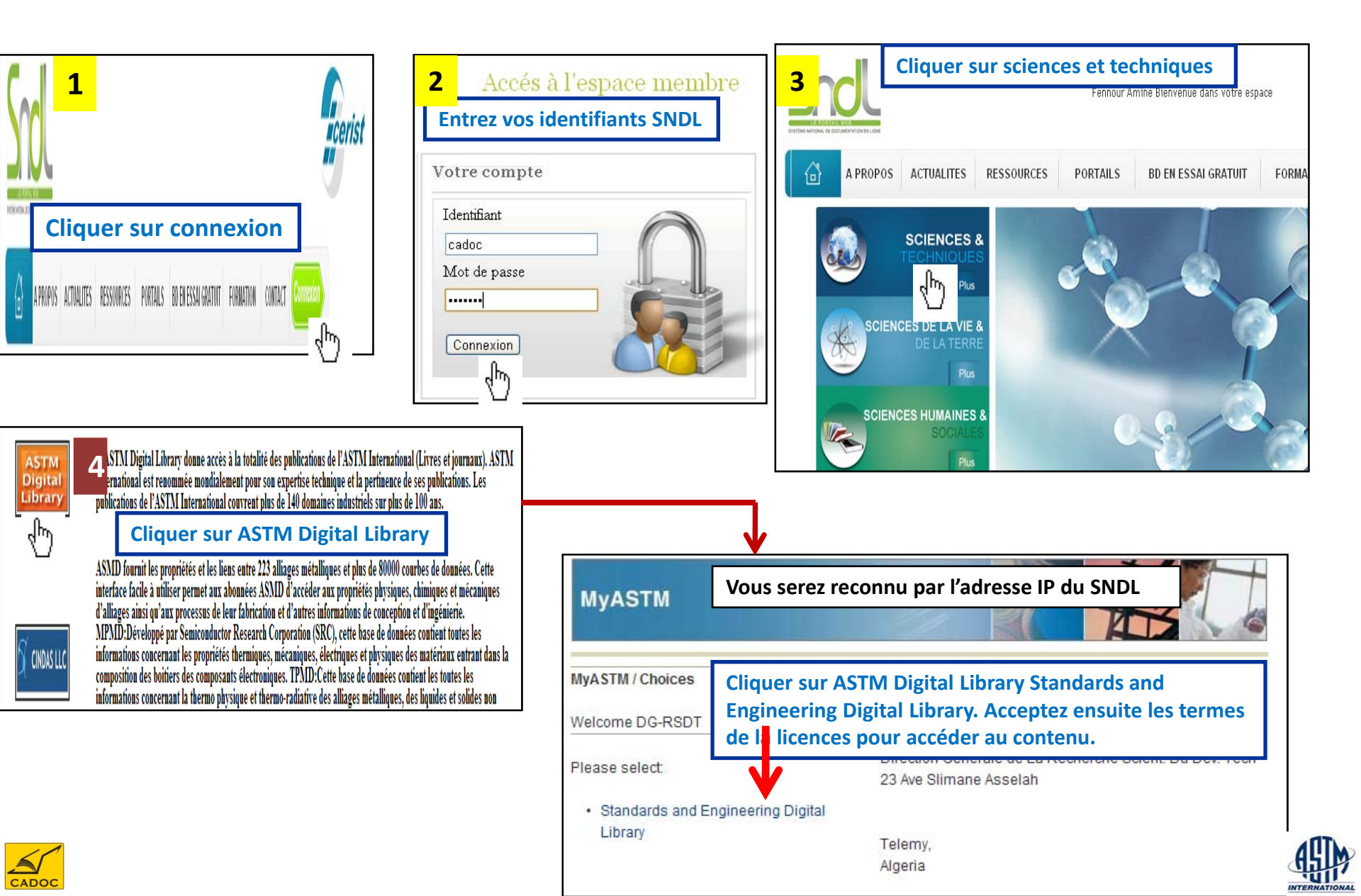

#### Accéder à ASTM Digital Library

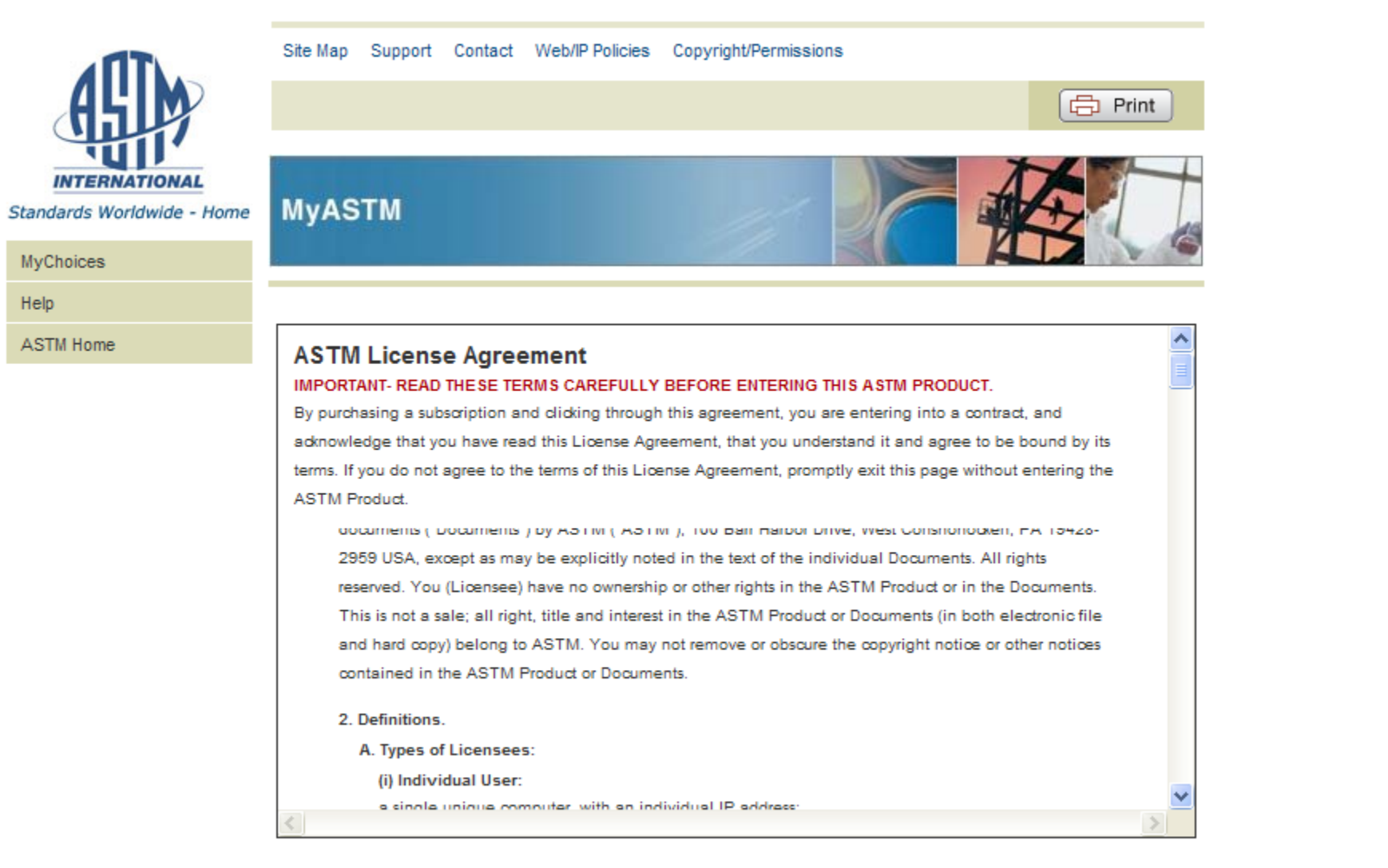

Yes, I agree with the License

Acceptez la licence pour accéder au contenu de la SEDL

No, I disagree with the License Go to Contact ASTM Page

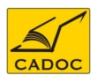

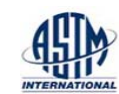

## Page d'accueil

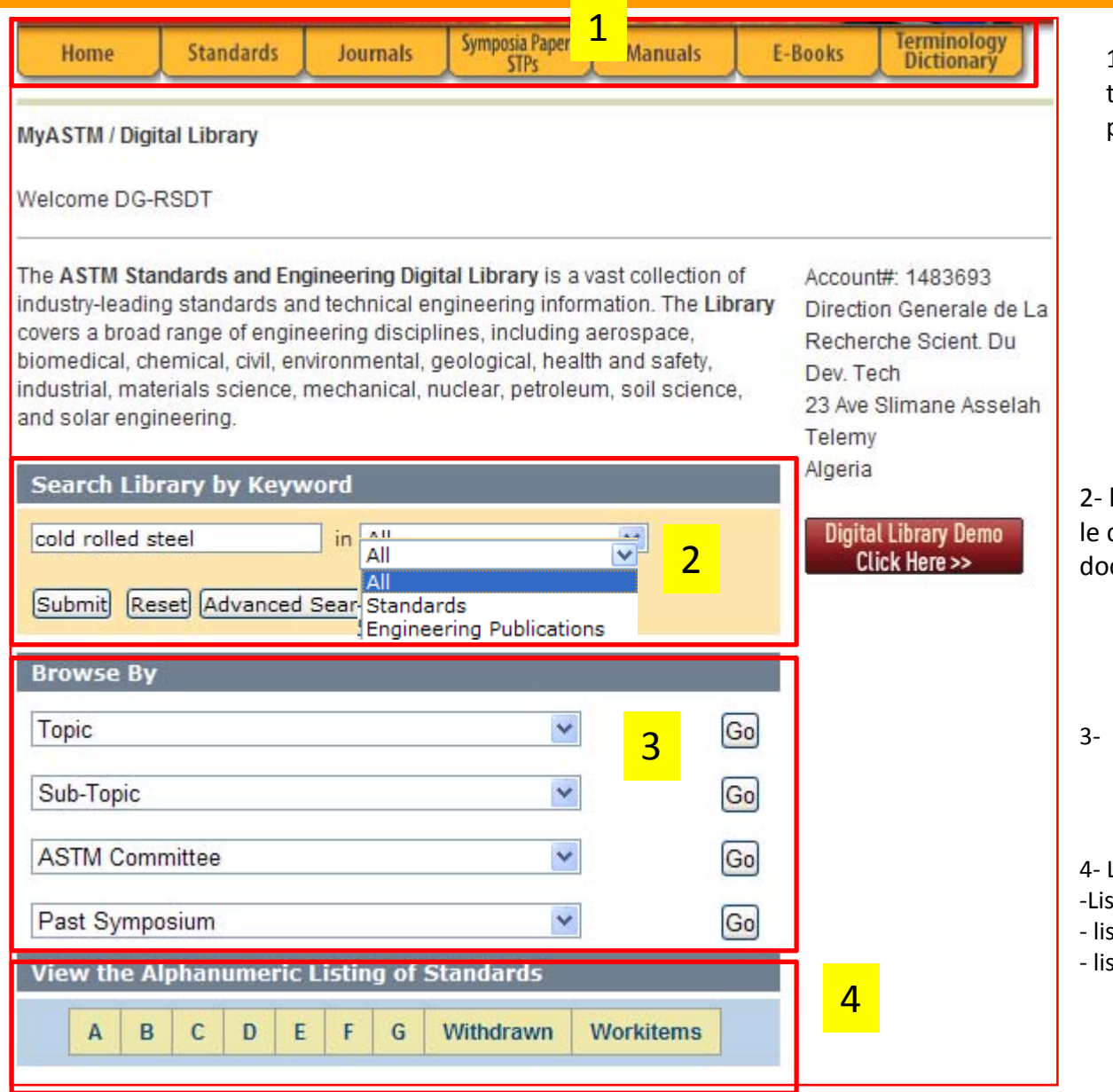

1- Barre de navigation permet de localiser un type de conetnu spécifique plus facilement et plus rapidement.

2- boite de recherche : permet de rechercher le contenu global incluant les normes, les documents STP , les ebooks et les journaux.

3- parcourir le contenu de la base par type

4- Lister les standards par :

-Liste alphabétique

- liste de normes annulées(withdrawn)
- liste des documents de travail ASTM

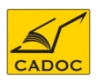

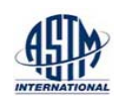

#### **Fonction Parcourir : Browse**

Parcourir le contenu par théme, sous thème, par comité ASTM et symposium

| Browse By      |   |    |
|----------------|---|----|
| Торіс          | ~ | Go |
| Sub-Topic      | ~ | Go |
| ASTM Committee | * | Go |
| Past Symposium | * | Go |

15 thèmes majeures et 135 sous thèmes.

#### Горіс

#### ron and Steel Products Nonferrous Metal Products Metals Test Methods and Analytical Procedures Construction Petroleum Products, Lubricants, and Fossil Fuels Paints, Related Coatings, and Aromatics Textiles Plastics Rubber Electrical Insulation and Electronics Water and Environmental Technology Nuclear, Solar, and Geothermal Energy Medical Devices and Services General Methods and Instrumentation General Products, Chem. Spec., End Use Products

| ASTNI Committee                    | $\mathbf{r}$ | Pa |
|------------------------------------|--------------|----|
| A01-Steel, Stainless Steel and Rel |              | A  |
| A04-Iron Castings                  |              | B1 |
| A05-Metallic-Coated Iron and Steel | _            | CO |
| A06-Magnetic Properties            | -            | CO |
| B01-Electrical Conductors          |              | C1 |
| B02-Nonferrous Metals and Alloys   |              | C2 |
| B05-Copper and Copper Alloys       |              | D0 |
| B07-Light Metals and Alloys        |              | D0 |
| B08-Metallic and Inorganic Coating |              | D0 |
| B09-Metal Powders and Metal Powder |              | D1 |
| B10-Reactive and Refractory Metals |              | D1 |
| C01-Cement                         |              | D2 |
| C03-Chemical-Resistant Nonmetallic |              | D3 |
| C04-Vitrified Clay Pipe            |              | D3 |
| C07-Lime                           |              | E  |
| C08-Refractories                   |              | E  |
| C09-Concrete and Concrete Aggregat |              | E  |
| C11-Gypsum and Related Building Ma |              | E1 |
| C12-Mortars and Grouts for Unit M  |              | E1 |
| C13-Concrete Pipe                  |              | E2 |
| C14-Glass and Glass Products       |              | E3 |
| C15-Manufactured Masonry Units     |              | E3 |
| C16-Thermal Insulation             |              | E3 |
| C17-Fiber-Reinforced Cement Produc |              | E4 |
| C18-Dimension Stone                |              | FO |
| C21-Ceramic Whitewares and Related |              | FO |
| C24-Building Seals and Sealants    |              | F1 |
| C26-Nuclear Fuel Cycle             |              | F2 |
| C27-Precast Concrete Products      | ~            | F2 |
| ASTM Committee                     | ×            | Pa |

#### Past Symposium

01-Steel, Stainless Steel and Rel 10-Reactive and Refractory Metals 01-Cement 09-Concrete and Concrete Aggregat 12-Mortars and Grouts for Unit M 24-Building Seals and Sealants 2-Petroleum Products and Lubrica 04-Road and Paving Materials 09-Electrical and Electronic Insu 14-Adhesives 8-Soil and Rock 22-Air Quality 30-Composite Materials 35-Geosynthetics 05-Fire Standards 06-Performance of Buildings 08-Fatigue and Fracture 10-Nuclear Technology and Applica 17-Vehicle - Pavement Systems 28-Mechanical Testing 34-Occupational Health and Safety 35-Pesticides and Alternative Con 37-Thermal Measurements 17-Biological Effects and Environ 04-Medical and Surgical Materials 8-Sports Equipment and Facilitie 2-Security Systems and Equipment 3-Protective Clothing 27-Snow Skiing ast Symposium

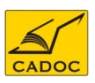

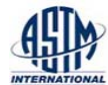

#### **Fonction Parcourir : Browse**

- ✓ Lister les normes par ordre alphabétique.
- ✓ Lister les normes annulées.
- ✓ Lister des documents de travail

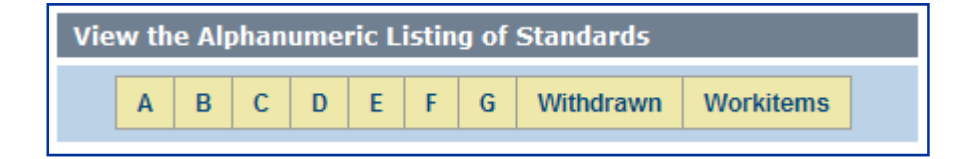

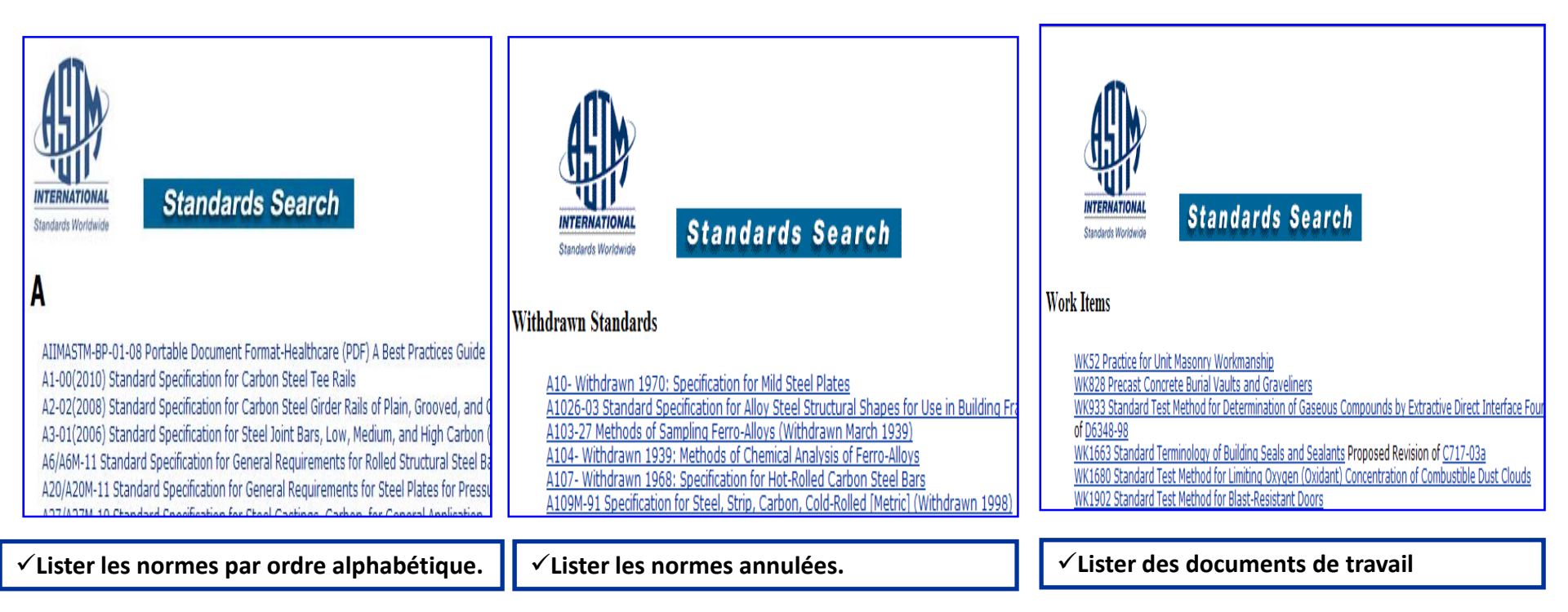

#### Fonction Parcourir : Browse : exemple

| Browse By               |    |
|-------------------------|----|
| Iron and Steel Products | Go |
| Fatigue and Fracture    | Go |
| ASTM Committee          | Go |
| Past Symposium          | Go |

Répartition des documents correspondant à la fatigue et la rupture des structures en fer et acier

Digital Library / Committee / E08 on Fatigue and Fracture

#### Standards

E399-09e2 Standard Test Method for Linear-Elastic Plane-Strain Fracture Toughness <sub>Ic</sub> of Metallic Materials

E436-03(2008) Standard Test Method for Drop-Weight Tear Tests of Ferritic Steels E466-07 Standard Practice for Conducting Force Controlled Constant Amplitude Axial Fatigue Tests of Metallic Materials

E467-08e1 Standard Practice for Verification of Constant Amplitude Dynamic Forces in an Axial Fatigue Testing System

E468-11 Standard Practice for Presentation of Constant Amplitude Fatigue Test Results for Metallic Materials

#### **STPs Special Technical Papers**

STP1515 Fatigue and Fracture of Medical Metallic Materials and Devices: 2nd Volume

STP1508 Seventh International ASTMESIS Symposium on Fatigue and Fracture Mechanics (36th ASTM National Symposium on Fatigue and Fracture Mechanics)

#### Manuals

MNL52 An Introduction to the Development and Use of the Master Curve Method

MNL41-3RD Fracture and Fatigue Control in Structures: Applications of Fracture Mechanics,

MNL27 Manual on Elastic-Plastic Fracture: Laboratory Test Procedures

#### Journal of ASTM International (JAI)

Definition of the Influence of Pore Size on the Fatigue Limit Using Short Crack Propagation Experiments Elastic-Plastic Stress Analysis of Cold-Worked Pin-Loaded Holes Nouvelles fonctionnalités pour des recherches plus rapides

## Etape 1:

- Rechercher par Terme ou domaine
- Rechercher par numéro de référence de la norme (exp : B117)
- Rechercher par Titre
- Rechercher par Auteur, ou
- Rechercher par Comité

# Etape 2 :

Affiner vos résultats de recherche pour accéder à un contenu spécifique.

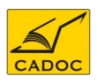

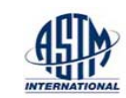

## Fonction recherche : exemple

Recherche simple : tapez les mots clés

| Search Library by Keywo | ord |     |   |
|-------------------------|-----|-----|---|
| cold rolled steel       | in  | All | * |

Submit Reset Advanced Search

**1- Répartition et nombre de résultats** Vous pouvez afficher :

- tous les résultats

-Les normes

- Engineering publications : correspondant aux articles provenant de STP, manuels ou revues.

2- Présentation du document : titre cliquable pour afficher le document, un résumé ou descriptif

3- Outils :

CADOC

-Download PDF : Télécharger le pdf du doument

-Active Redline : Télécharger les redlines de la norme uniquement pour les normes
-View text : Afficher le texte en format HTML(uniquement pour les normes)
- view abstract

-Comittee : Afficher le

**4- Recherches associées :** donne des mots clés associée au document.

5- pour les normes affiche les versions antérieures de la norme et les documents de travail reliée à la norme considérée

**6- affiner les résultats** de la recherche par thème, type de document, date, et auteurs.

INTERNATIONAL

STANDARDS AND ENGINEERING DIGITAL LIBRARY - SEDL SEARCH - ENTERPRISE EDITION

HOME STANDARDS JOURNALS SYMPOSIA PAPERS (STPs) MANUALS EBOOKS TERMINOLOGY DICTIONARY

#### Search results: cold rolled steel All (1117) Refinements Applied: None Showing 1 - 10 of 1117 Refine your search: TOPIC: 6 Select All Construction (83) Electrical Insulation (7) Energy -- Nuclear, Solar, Geothermal (54) Environment (23) Medical -- Devices and Services (23) Metals (786) Iron and Steel (446) Nonferrous (91) Test Methods (249) Methods and Instrumentation -- General (12) Paints and Coatings (21) Petroleum and Fuels (22) Plastics (13) Products -- Consumer and Business (34) Rubber (5) Textiles (2) **RESULT TYPE:** Active Standards (260) Select All Historical Standards(178) Withdrawn Standards (21) Workitems (5) Journal Paper Manuals (30) Symposia Papers (520) Fasteners Journal Papers (83) Data Series (20)

#### DATE RANGE

In Last Year (80) In Last 5 Years (357) In Last 10 Years (552)

#### AUTHORS

Aborn R. (1) Abrams H (1)

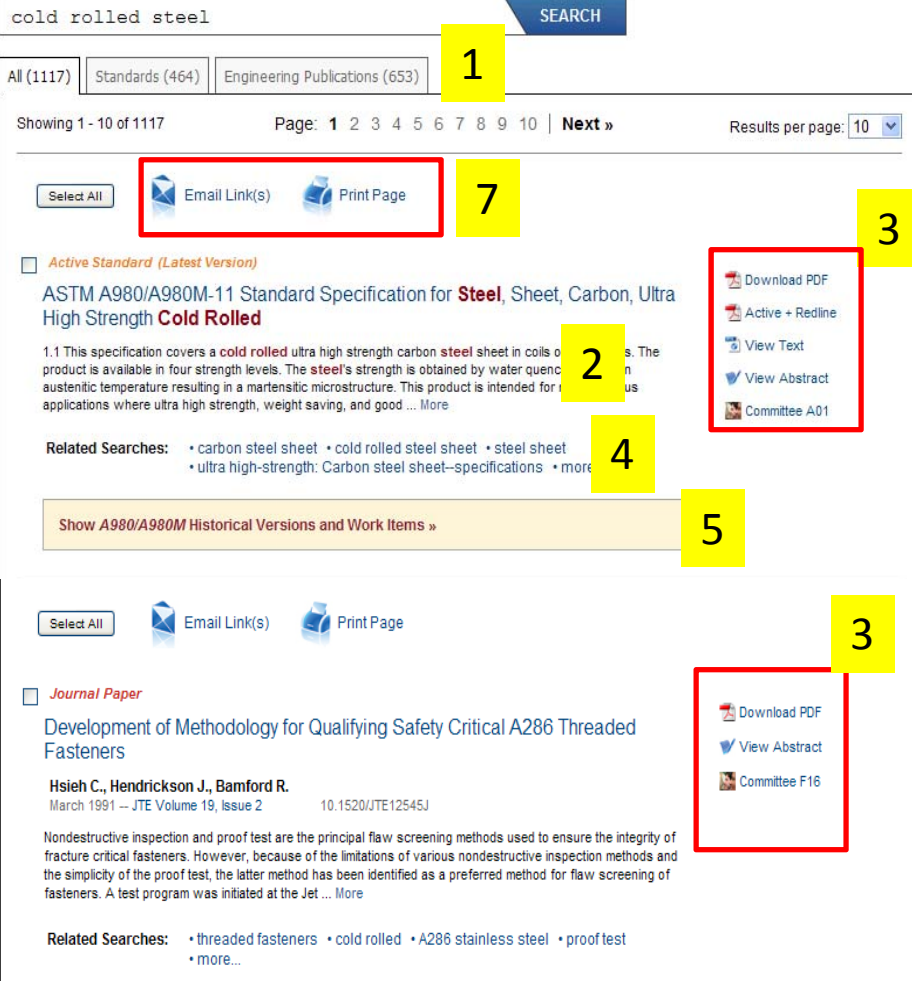

7- permet d'envoyer les liens d'une sélection de document par email, ou d'imprimer la page de résultats en cours.

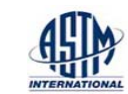

## Résultats de recherche : affinement des résultats

| Search results:                                                                                                    | cold rolled                                                                                                    | steel                                                                                                    | SEARCH                                                                                                    |                                                                                                    |
|----------------------------------------------------------------------------------------------------|----------------------------------------------------------------------------------------------------|----------------------------------------------------------------------------------------------------|----------------------------------------------------------------------------------------------------|----------------------------------------------------------------------------------------------------|
| Refinements Applied:<br>None                                                                                                    | All (1117) Standar<br>Showing 1 - 10 of 11                                                                                  | ds (464)         Engineering Publications (653)           17         Page: 1 2 3 4 5 6                                                                                                    | 5 7 8 9 10   Next»                                                                                                    | -                                                                                                    |
| Refine your search:                                                                                                    |                                                                                                    |                                                                                                    |                                                                                                    |                                                                                                    |
| TOPIC:<br>Construction (83)<br>Electrical Insulation (7)<br>Energy Nuclear, Solar, Geothermal (54)<br>Environment (23)<br>Medical Devices and Services (23)<br>Metals (786)<br>Iron and Steel (446)<br>Nonferrous (91)<br>Test Methods (249) | Select All Active Standar ASTM A980 High Strengt 1.1 This specifica product is availab austenitic tempera applications wher | Search results:<br>cold rolled steel<br>Refinements Applied:<br>• Journal Papers ®<br>• Topic: Construction ®<br>• Remove All Refinements                                                                                                    | cold rolled stee         All (9)       Engineering Publica         Showing 1 - 9 of 9         Select All       Select All                                                                                                    | el SEARCH<br>ations (9)<br>Page: 1<br>Email Link(s) Print Page                                                                                                    |
| Résultats limités aux articles de re<br>thème : construction.<br>Vous pouvez revenir en arrière e<br>un critère d'affinement par un s<br>sur la croix rouge                                                                                  | evues et au<br>en éliminant<br>imple clic                                                                                   | Refine your search:         SUBTOPIC:         Building Seals and Sealants (3)         Dimension Stone (1)         Performance of Buildings (1)         Roofing and Waterproofing (2)         Soil and Rock (2)         DATE RANGE         In Last Year (2)         In Last 5 Years (4)         In Last 10 Years (7)         AUTHORS         Baskaran A. (1) | Journal Paper     Standards Develo     Waterproofing     Strong J., Kovach J., I     February 2006 JAI Vol     Building owners 39; expec     of water (impermeability),     (constructability), and mus     realization of these expect     Related Searches: | Eng V.         lume 3, Issue 2       10.1520/JAI13117         ctations for waterproofing systems are simple. Waterproofing must prevent the pas must be capable of successful installation under typical construction conditions st continue to provide waterproofing for the life of the structure (durability). The stations is thwarted, in part, by a lack of More         • waterproofing • impermeability • constructability • durability • more |

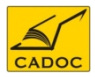

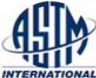

#### **Page standards**

| Home                                                        | Standards                                                       | Journals                            | Symposia Papers<br>STPs                   | Manuals                 |   | E-Books                                                                     | Terminology<br>Dictionary                   |
|-------------------------------------------------------------|-----------------------------------------------------------------|-------------------------------------|-------------------------------------------|-------------------------|---|-----------------------------------------------------------------------------|---------------------------------------------|
| ASTM / Digi                                                 | tal Library / My S                                              | Standards                           |                                           |                         |   |                                                                             |                                             |
| lcome DG-                                                   | RSDT                                                            |                                     |                                           |                         |   |                                                                             |                                             |
| ou have ac                                                  | ccess to the follo                                              | wing:                               |                                           |                         | 1 | Account#:148                                                                | 3693                                        |
| Subscripti<br>Standards<br>2012)<br>earch your<br>Access AS | on to:<br>plus Digital Lib<br>MyStandards co<br>TM's 12,000 sta | rary - Plus (exp<br>ollection below | piration Septem<br>v:<br>re than 130 indu | ber 30,<br>ustry areas. |   | Direction Gen<br>Recherche So<br>Tech<br>23 Ave Slimar<br>Telemy<br>Algeria | erale de La<br>cient. Du Dev.<br>ne Asselah |
| Search S                                                    | andards                                                         |                                     |                                           |                         |   | What are Plus<br>Subscriptions                                              | and Basic                                   |
| Enter Desi<br>Search F<br>Search                            | gnation or Keyw<br>full Text<br>Clear Form                      | vord                                |                                           | 1                       |   | What is the Ar<br>ASTM Standar                                              | nnual Book of<br>rds Online?                |
| Browse                                                      | by Interest A                                                   | rea                                 |                                           |                         |   |                                                                             |                                             |
| Adhesive<br>Browse                                          | S                                                               |                                     | <b>~</b> ]                                | 2                       |   |                                                                             |                                             |
| Browse                                                      | By ASTM Com                                                     | mittee                              |                                           |                         |   |                                                                             |                                             |
| Choose (<br>Browse                                          | Committee                                                       |                                     | ~                                         | 3                       |   |                                                                             |                                             |
| Browse                                                      | By ICS                                                          |                                     |                                           |                         |   |                                                                             |                                             |
| Choose I<br>Browse                                          | CS Number Co                                                    | de                                  | ~                                         | 4                       |   |                                                                             |                                             |
| View the                                                    | Alphanumer                                                      | ic Listing of                       | Standards                                 |                         |   |                                                                             |                                             |
| A B                                                         | C D E                                                           | F G                                 |                                           | 5                       |   |                                                                             |                                             |
| Work Iten<br>Withdraw<br>ISO Stand<br>UOP Stan              | ns<br>m Standards<br>lards<br>dards                             |                                     |                                           |                         |   |                                                                             |                                             |

Rappel du contenu et de la date d'expiration de votre souscription .

1- cherchez une norme par mot clé ou titre de la norme

2- Parcourir les normes par domaine d'intérêt.

3- parcourir les normes par comité ASTM.
4- °Parcourir les normes par thème ICS : ICS(International classification of standards).

5- parcourir les normes par :

-Liste alphabétique

- liste de normes annulées(withdrawn)

- liste des documents de travail ASTM

-Listes des normes ISO et UOP adaptées par ASTM

Note : Les Comités techniques de ASTM développent et maintiennent des normes ASTM. Ils sont regroupés par des désignations en fonction de leur activité liée à un champ de travail particulier (ex: A01 sur l'acier, acier inoxydable et alliages connexes). Comités ASTM sont constitués de plus de 32.000 bénévoles de l'industrie et des fabricants et des consommateurs, ainsi que d'autres groupes d'intérêt tels que le gouvernement ou des universités.

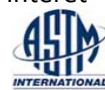

Track Changes to Standards | Search Tips | Support Desk

## **Page Journals**

| ASID                 | Site Map Support Contact Web/IP Policies Copyright/Permissions                                                                                                    |
|----------------------|----------------------------------------------------------------------------------------------------|
| INTERNATIONAL        | ASTM Standards and<br>Engineering Digital Library                                                                                                    |
| MyChoices            | the contract Symposia Parent and the Terminology                                                                                                    |
| Digital Library Home | Home Standards Journals Home Standards Dictionary                                                                                                    |
| Help                 | SEDI / Journals                                                                                                    |
| ASTM Home            | JEDE / Overheis                                                                                                    |
|                      | Stay up-to-date on the daily findings, research, and experiences of your colleagues. Peer reviewed and<br>edited. these high-quality, market-relevant papers keep you in-the-know and provide an insiders view into<br>what others are studying and discovering. |
|                      | Geotechnical Testing Journal (GTJ)                                                                                                    |
| [                    | Journal of ASTM International (JAI)                                                                                                    |
|                      | Journal of Cement, Concrete and Angregates (CCA)                                                                                                    |
|                      | Journal of Centrality Conducts and Aggregates (CON)                                                                                                    |
|                      | Journal of Composites, Technology and Research (JCTR)<br>Journal of Eorensic Sciences 1972-2005 (JOES)                                                                                                    |

où l'on peut :

-parcourir le journal par volume spécifique, thème ou année.

- entreprendre une recherche.

## Le journal JAI est subdivisé par thèmes spécifiques

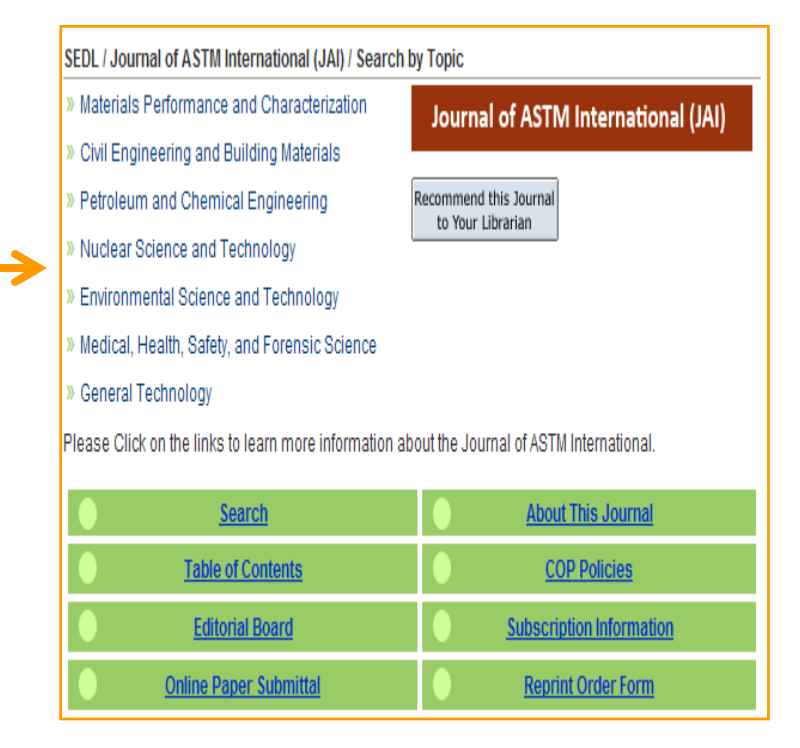

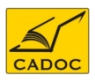

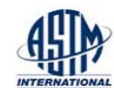

## **Page Journals**

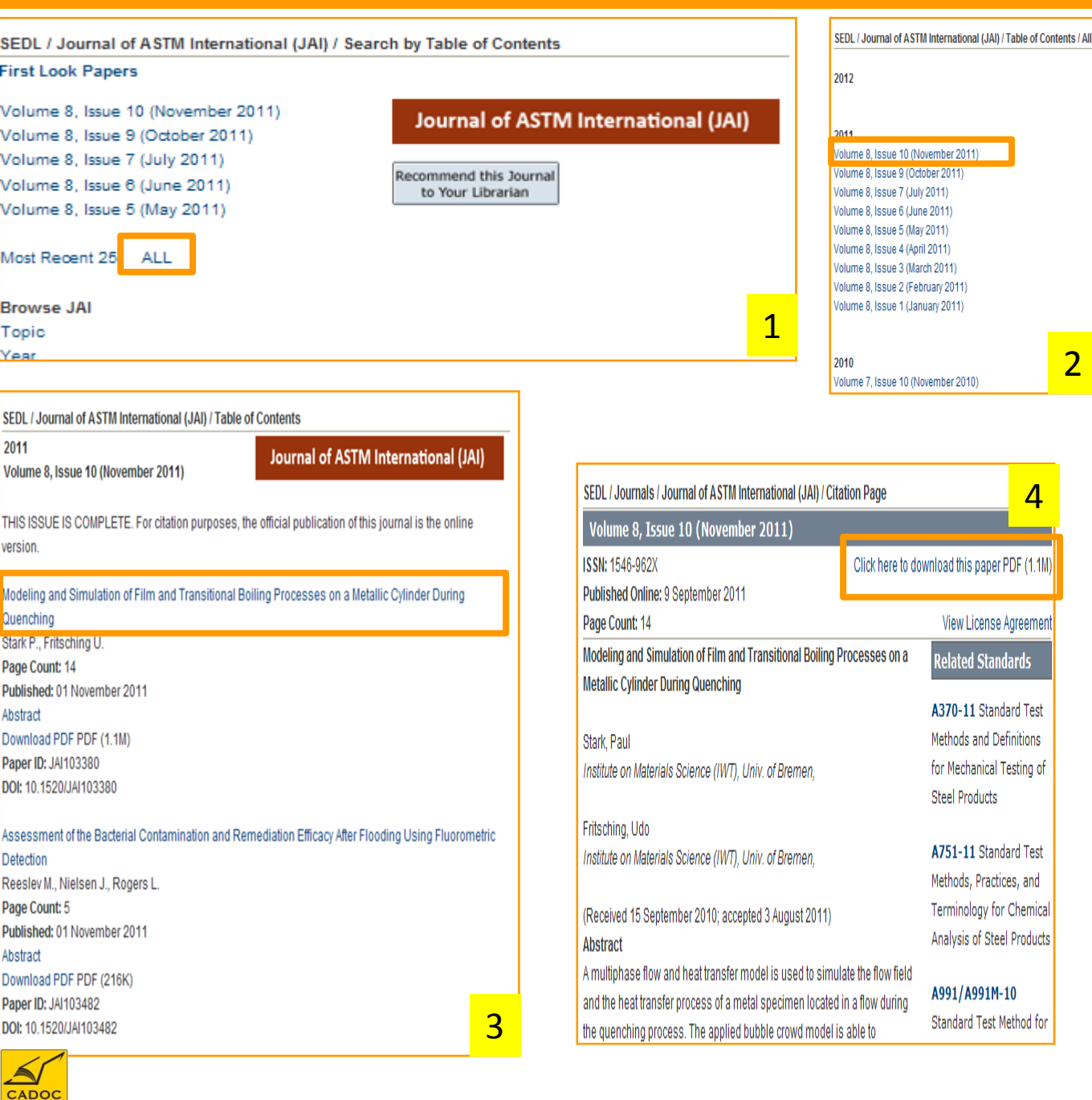

1- Liste des volumes et numéros les plus récents du journal. On peut également afficher les 25 sorties les plus récentes ou afficher la liste globale des numéros en cliquant sur ALL.

#### 2- liste globale des numéro

3- liste des articles

4- Article au format HTML. Avec un lien pour télécharger l'article au format PDF.

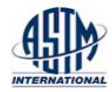

### Page Symposia Papers STPs

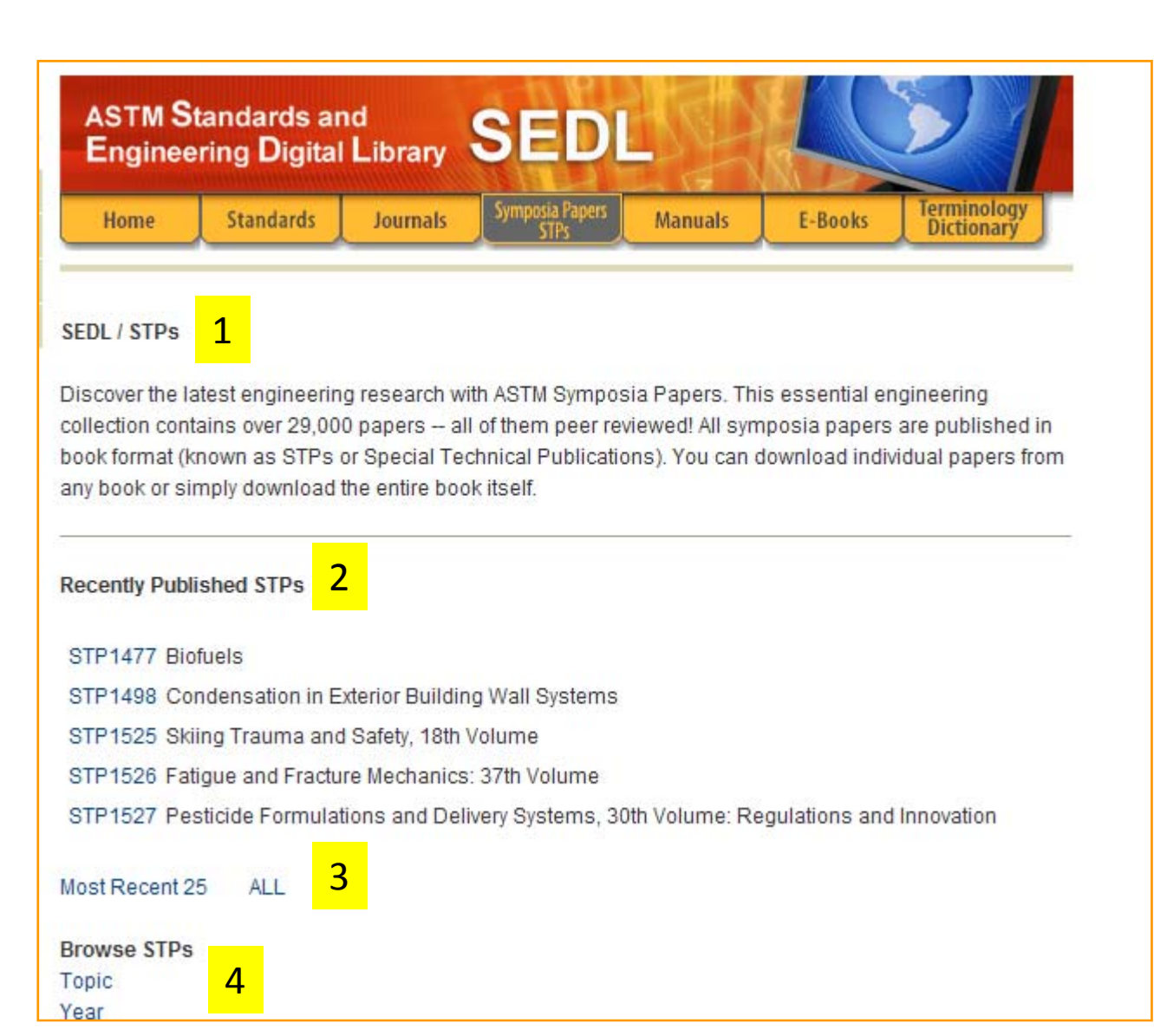

1- SEDL/STPs : Les ASTM symposium papers sont des publiactaions à comité de lecture édités en forme de livre

2- les STP les plus récemment publiés

3- Afficher les 25 STP les plus récemment publiés ou en core afficher toutes les STP.

4-Afficher les STP par thème (topic) ou par année.

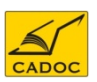

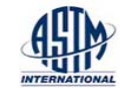

#### Page STPs

Affichage des STP par thème (topic) : sélectionner un thème.

Affichage des 25 publications STP les plus récentes du thème : construction.

| ASTM Standards and                                                                                    | ASTM Standards and                                                                           |  |  |  |  |
|----------------------------------------------------------------------------------------------------|----------------------------------------------------------------------------------------------|--|--|--|--|
| Engineering Digital Library SEDL                                                                      | Engineering Digital Library SEDL                                                             |  |  |  |  |
| Home Standards Journals Symposia Papers M                                                             | Home Standards Journals Symposia Papers Manuals E-Books Terminology Dictionary               |  |  |  |  |
| SEDL / Browse STP by Topic                                                                            | SEDL / Topics / Construction / Recent 25 STP                                                 |  |  |  |  |
|                                                                                                    | Special Technical Publications                                                               |  |  |  |  |
| Iron and Steel Products<br>Nonferrous Metal Products<br>Metals Test Methods and Analytical Procedures | STP1509 Up Against the Wall: An Examination of Building Envelope Interface                   |  |  |  |  |
| Construction                                                                                          | STP1514 Durability of Building and Construction Sealants and Adhesives: 3rd Volume           |  |  |  |  |
| Petroleum Products, Lubricants, and Fossil Fuels                                                      | STP1518 Fourth Symposium on Contaminated Sediments: Sustainable Management and Remediation   |  |  |  |  |
| Paints, Related Coatings, and Aromatics                                                               | STP1518 Contaminated Sediments: Sustainable Management and Remediation                       |  |  |  |  |
| Textiles                                                                                              | STP1519 Heat-Air-Moisture Transport, 2nd Volume: Measurements and Implications in Buildings  |  |  |  |  |
| Plastics                                                                                              | STP1517 Advances in the State of the Art of Fire Testing                                     |  |  |  |  |
| Rubber                                                                                                | STP1511 Recent Advancement in Concrete Freezing-Thawing (F-T) Durability                     |  |  |  |  |
| Electrical Insulation and Electronics<br>Water and Environmental Technology                           | STP1512 Masonry                                                                              |  |  |  |  |
| Nuclear, Solar, and Geothermal Energy                                                                 | STP1493 Repair, Retrofit and Inspection of Building Exterior Wall Systems                    |  |  |  |  |
| Medical Devices and Services                                                                          | STP1503 Common Ground, Consensus Building and Continual Improvement: International Standards |  |  |  |  |
| General Methods and Instrumentation                                                                   | and Sustainable Building                                                                     |  |  |  |  |
| General Products, Chemical Specialities, and End Use Products                                         | STP1496 Masonry                                                                              |  |  |  |  |

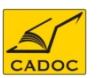

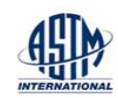

#### Page STPs

#### SEDL / STP / STP1509-EB

Jp Against

#### material 👲

Up Against the Wall: An Examination of Building Envelope Interface Carll Charles, Hardman Barry, Weston Theresa

Pages: 277 Published: 2010

## Click here to download this E-Book now PDF (109M).

Twelve peer-reviewed papers provide the latest information available on building envelope interface. These papers represent original research to reduce water leakage attributed to window installation practices, particularly in residential and light commercial construction.

Topics cover:

 How to detect and observe hidden window leaks using infrared thermography

 Assessing the effectiveness of wall-window interface details to manage rainwater—from window installation to a wall sheathed in extruded polystyrene

 Test data for wall assemblies incorporating methods for fenestration installation that would be applicable to the wall systems commonly found in the coastal Southeast, with consideration of the high wind-driven rain loads that accompany tropical storms

And much more!

#### Table of Contents

Overview PDF

What We Do Not Know: Perspectives on Wall-Window Combinations and Performance Assurance We Have Yet to Address Mathis R., Johnson S.

An Investigation of Climate Loads on Building Façades for Selected Locations in the United States Cornick S., Lacasse M.

#### **Related Standards**

E72-10 Standard Test Methods of Conducting Strength Tests of Panels for Building Construction

E73-83(2007) Standard Practice for Static Load Testing of Truss Assemblies

E154-08a Standard Test Methods for Water Vapor Retarders Used in Contact with Earth Under Concrete Slabs, on Walls, or as Ground Cover

E196-06 Standard Practice for Gravity Load Testing of Floors and Low Slope Roofs

E241-09 Standard Guide for Limiting Water-Induced Damage to Buildings

2

More...

Parcourir le contenu d'un STP avec une table de matière donnant les titres et les auteurs des articles :

1- Lien pour le téléchargement du livre global.

2- Liens pour afficher chaque article au format HTML.

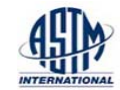

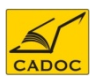

#### **Page Manuels**

Accédez à des pratiques, obtenez des informations sur la mise en œuvre de ces pratiques (manuels), trouver des information s de pointe et de haute technicité (Monographies) émanant d'experts de renommée dans leurs domaines respectifs. La page manuels permet d'afficher tous les manuels ou uniquement les plus récents, ou encore d'afficher les manuels par thème ou année de publication.

| Home                         | Standards                               | Journals                        | Symposia Papers<br>STPs                | Manuals                    | E-Books         | Terr     |
|------------------------------|-----------------------------------------|---------------------------------|----------------------------------------|----------------------------|-----------------|----------|
|                              |                                         |                                 |                                        |                            |                 |          |
| SEDL / Manu                  | ials, Monographs                        | and Data Ser                    | ies                                    |                            |                 |          |
| Get practical<br>(Monograph: | , hands-on applic<br>s) from highly-reg | ation informat<br>arded experts | ion (Manuals) or<br>in their respectiv | advanced and<br>ve fields. | l highly techni | cal info |
| Recently Pu                  | blished Manuals,                        | Monographs                      | and Data Series                        | 3                          |                 |          |
| MNL70                        | Quality Control of                      | Soil Compacti                   | ion Using ASTM                         | Standards                  |                 |          |
| DS71                         | ISOCORRAG Inte                          | rnational Atmo                  | spheric Exposu                         | re Program: Si             | ummary of Re    | sults    |
| MNL1-8TH                     | Significance of Te                      | ests for Petrole                | um Products: 8t                        | h Edition                  |                 |          |
| MNL64                        | Intensive Quench                        | ing Systems: I                  | Engineering and                        | Design                     |                 |          |
| Most Recent                  | 25 ALL                                  |                                 |                                        |                            |                 |          |
| Browse Mar                   | nuals, Monograph                        | ns and Data Se                  | eries                                  |                            |                 |          |
| Topic<br>Year                |                                         |                                 |                                        |                            |                 |          |
| , car                        |                                         |                                 |                                        |                            |                 |          |

| SEDL / Browse MNL by Topic                           |                                          |  |  |  |
|------------------------------------------------------|------------------------------------------|--|--|--|
| Iron and Steel Products<br>Nonferrous Metal Products |                                          |  |  |  |
| Motale Test Methods av                               | ad Analytical Procedures                 |  |  |  |
| Construction                                         |                                          |  |  |  |
| Ferroreum Froundis, Et                               | pricants, and Fossil Fuels               |  |  |  |
| Paints, Related Coatings, and Aromatics              |                                          |  |  |  |
| Textiles                                             |                                          |  |  |  |
| Plastics                                             |                                          |  |  |  |
| Rubber                                               |                                          |  |  |  |
| Electrical Insulation and                            | d Electronics                            |  |  |  |
| Water and Environment                                | tal Technology                           |  |  |  |
| Nuclear, Solar, and Ge                               | othermal Energy                          |  |  |  |
| Medical Devices and S                                | ervices                                  |  |  |  |
| General Methods and I                                | nstrumentation                           |  |  |  |
| General Products, Che                                | mical Specialities, and End Use Products |  |  |  |

SEDL / Topics / Construction / Recent 25 MNL

#### Manuals

|   | MNL18-<br>2ND | Moisture Control in Buildings: The Key Factor in Mold Prevention-2nd Edition                 |
|---|---------------|----------------------------------------------------------------------------------------------|
|   | MNL67         | Gypsum: Connecting Science and Technology                                                    |
|   | MONO5         | Black Box Data from Accident Vehicles: Methods of Retrieval, Translation, and Interpretation |
|   | MNL23-<br>2ND | Asbestos Control: Surveys, Removal, and Management, Second Edition                           |
|   | MNL49         | User's Guide to ASTM Specification C 94 on Ready-Mixed Concrete                              |
|   | MNL40         | Moisture Analysis and Condensation Control in Building Envelopes                             |
|   | MNL38         | Lead Hazard Evaluation and Control in Buildings                                              |
|   | MNL21         | Modern Stone Cladding, Design and Installation of Exterior Dimension Stone Sys               |
| ١ | /iew All MNL  |                                                                                              |

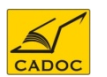

#### **Page Manuels**

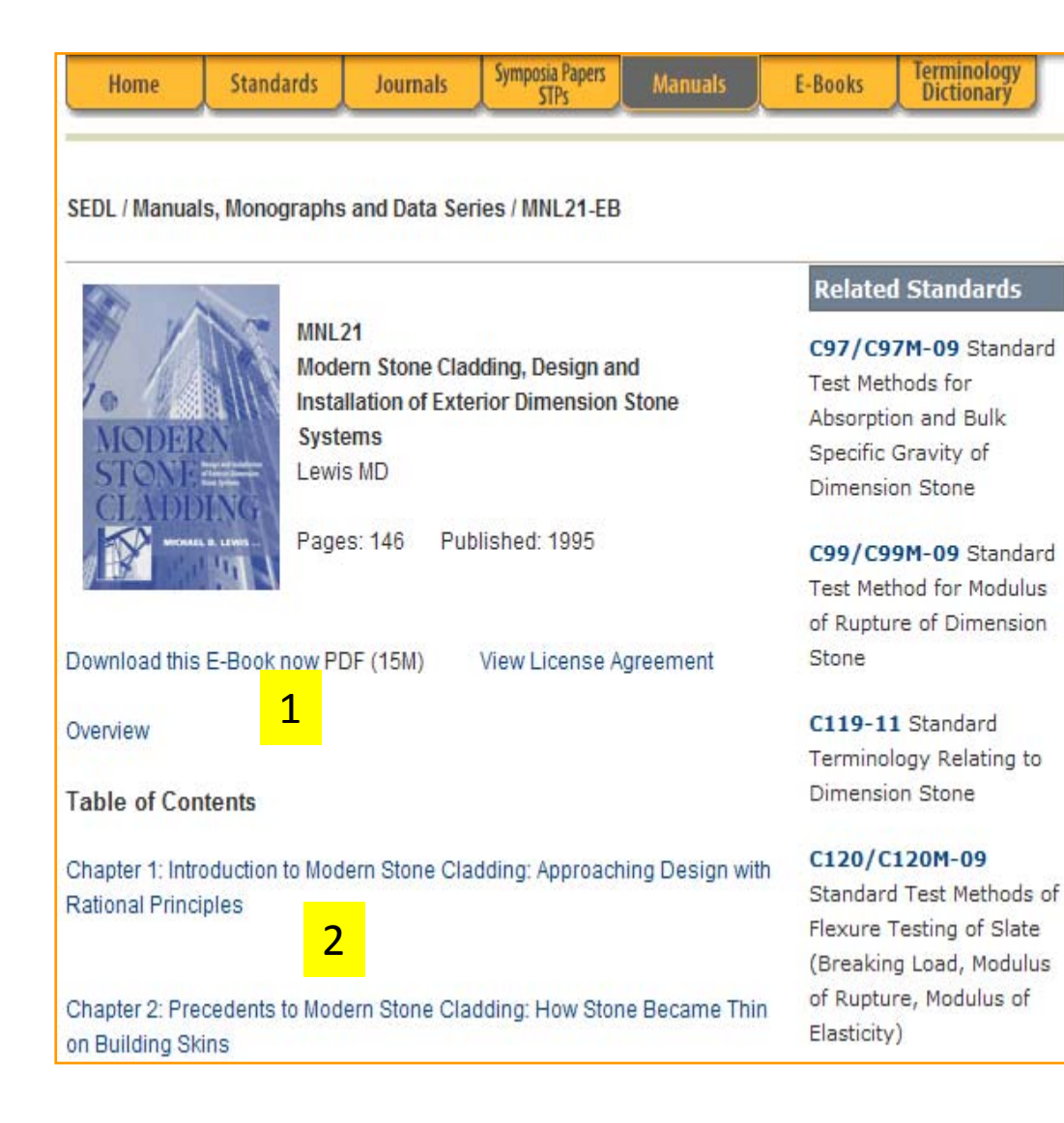

Parcourir le contenu d'un manuel ou d'une monographie avec une table de matière donnant les titres des chapitres :

1- Lien pour le téléchargement du livre global.

2- Liens pour afficher chaque chapitre au format HTML.

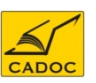

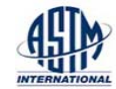

#### **Page Ebooks**

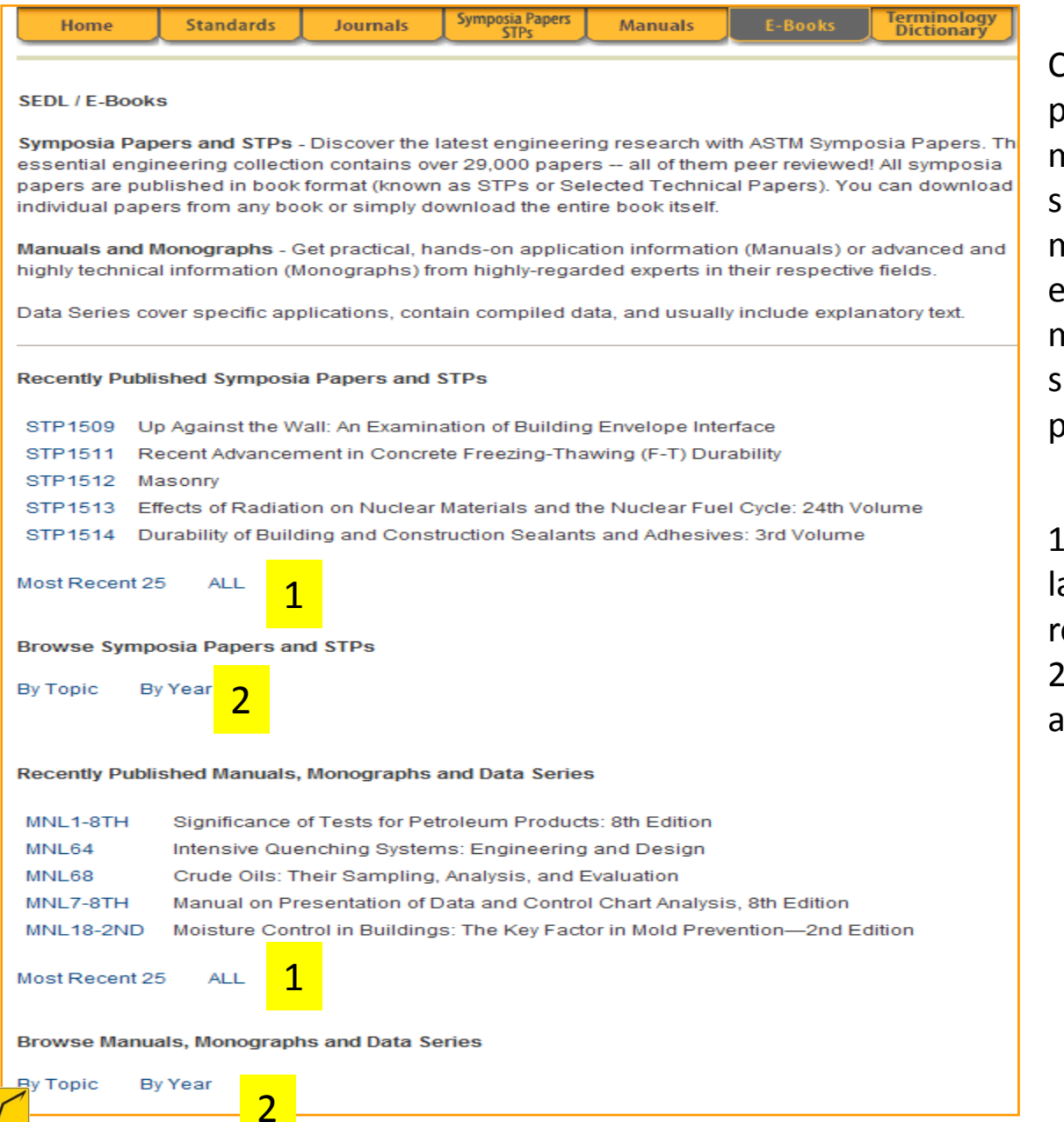

CADO

Cette page est une combinaison des pages «Symposia papers STPs » et « manuals », elle donne accès simultanément aux manuels, monographies, les documents STP et les documents de données. Les mêmes fonctionnalités présentes sur les pages STP's et manuals sont présentes sur cette page.

1- Sélectionner un document de la liste affichée des publications récentes ou

2- choisir de lister les e-books par année ou thème.

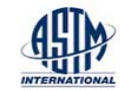

## Page Terminology Dictionary

#### MyASTM

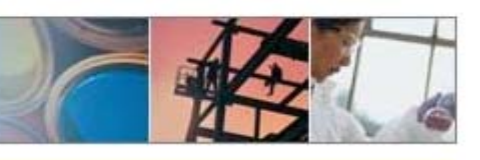

MyASTM / Online Dictionary of Engineering Science and Technology

#### Support Desk

Terminology Dictionary Search

Use this tool to locate terms contained in terminology standards developed by ASTM technical committees. The tool also facilitates the comparison of definitions created by technical subject experts in many disciplines. Search for all definitions or by a specific committee.

| Search Term                                                                                                    |     |
|----------------------------------------------------------------------------------------------------|-----|
| Enter Term                                                                                                    |     |
|                                                                                                    |     |
|                                                                                                    |     |
| Search All Committees<br>A01 Steel, Stainless Steel and Related Alloys<br>A04 Iron Castings<br>B02 Nonferrous Metals and Alloys |     |
| B05 Copper and Copper Alloys<br>B07 Light Metals and Alloys                                                                     | ~   |
| Search Terms Only                                                                                                    |     |
| Search Clear Search Tips                                                                                                    |     |
|                                                                                                    |     |
| View Alphabetic Listing of Terms                                                                                                |     |
| A B C D E F G H I J K L M N O P Q R S T U V W X Y Z 1 2 3 4 5 6 7 8                                                             | 9 0 |
| ~                                                                                                    |     |
| ne   About ASTM   Site Map   Support   Contact   Web Policies   IP Policy   Link to Us                                          |     |

L'onglet Terminology Dictionary search donne l'accès à un dictionnaire terminologique avec une fonction « recherche » intégrée.

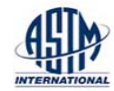

## Page Terminology Dictionary

#### Terminology Dictionary Search

Use this tool to locate terms contained in terminology standards developed by ASTM technical committees. The tool also facilitates the comparison of definitions created by technical subject experts in many disciplines. Search for all definitions or by a specific committee.

| Search Term                                                                                                    |                                                                                                    |
|----------------------------------------------------------------------------------------------------|----------------------------------------------------------------------------------------------------|
| Enter Term                                                                                                    |                                                                                                    |
| silicon carbide                                                                                                    |                                                                                                    |
| Search All Committees<br>A01 Steel, Stainless Steel and Related Alloys<br>A04 Iron Castings<br>B02 Nonferrous Metals and Alloys<br>B05 Copper and Copper Alloys<br>B07 Light Metals and Alloys |                                                                                                    |
| Search Terms Only                                                                                                    | MyASTM / Online Dictionary of Engineering Science and Technology<br>Support Desk                                                       |
| Search Clear Search Tips                                                                                                    | Terminology Search                                                                                                    |
|                                                                                                    | Enter Term:<br>Search Reset                                                                                                    |
|                                                                                                    | Results 1 through 10 of 1 results (View All)                                                                                           |
|                                                                                                    | silicon carbide refractories, n<br>refractory products consisting predominantly of silicon carbide.<br>Standard: C71<br>Committee: C08 |

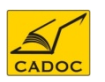

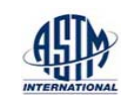

## 1- entrer un ou plusieurs termes

| Search Term                                   | Support Desk                                                                                             |
|-----------------------------------------------|----------------------------------------------------------------------------------------------------|
|                                               | Terminology Search                                                                                       |
| Enter Term                                    | Enter Term:                                                                                              |
|                                               | Search Reset                                                                                             |
| coating                                       |                                                                                                    |
|                                               | Results 1 through 10 of 279 results (View All)                                                           |
| Search All Committees                         |                                                                                                    |
| AD1 Steel, Stainless Steel and Related Alloys | Next                                                                                                    |
| AD4 Iron Castings                             | anti-reflection coating                                                                                  |
| AD5 Metallic-Coated Iron and Steel Products   | a process to apply material to the surface of the glass that reduces reflection, and increases the light |
| AD6 Magnetic Properties                       | transmission through the component.                                                                      |
| B01 Electrical Conductors                     | Standard: C1661                                                                                          |
|                                               | Committee: C26                                                                                           |
| Search Terms Only 💌                           |                                                                                                    |
|                                               | antireflective (AR) coating, n                                                                           |
| Search Clear Search Tips                      | a coating applied to either the front surface of the CCD or the vacuum window surfaces, to minimize the  |
|                                               | energy                                                                                                   |
|                                               | Standard: E2642                                                                                          |
|                                               | Committee: E13                                                                                           |

3- Accéder à la définition d'un terme: un lien est donné vers une norme relative au terme et le comité relatif au domaine.

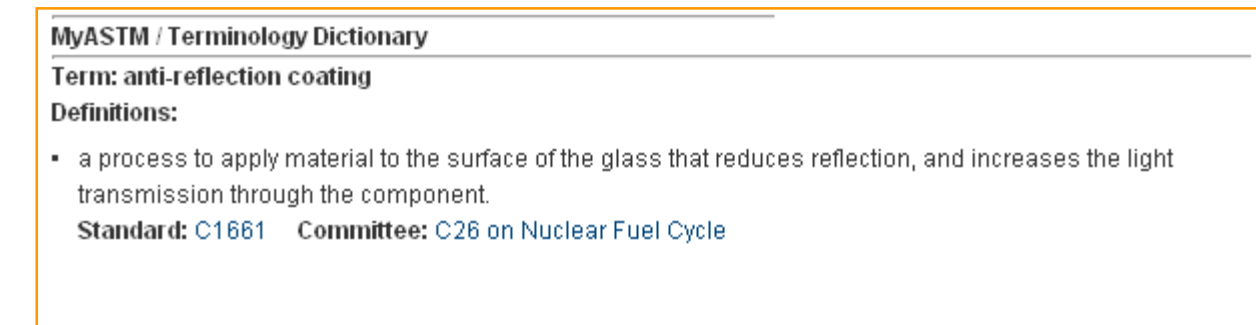

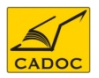

New Terminology Search

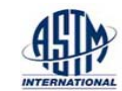

## 2- liste des termes trouvés avec leur définition.

| Liste des établissements ayant un déces par duresse n'à la base de données Astra |
|----------------------------------------------------------------------------------|
|----------------------------------------------------------------------------------|

| N° | Etablissement                                                                               |
|----|---------------------------------------------------------------------------------------------|
| 1  | Université 08 Mai 1945 de Guelma                                                            |
| 2  | Université Abdelhamid Ibn Badis de Mostaganem                                               |
| 3  | Université Abderrahmane Mira de Bejaia                                                      |
| 4  | Université Abou Bekr Belkaid de Tlemcen                                                     |
| 5  | Université Amar Telidji de Laghouat                                                         |
| 6  | Université Badji Mokhtar de Annaba                                                          |
| 7  | Université de Béchar                                                                        |
| 8  | Université de Mascara                                                                       |
| 9  | Universite de M'sila                                                                        |
| 10 | Université des Sciences et de la Technologie Houari Boumediene (USTHB)                      |
| 11 | Université des Sciences et de la Technologie Mohamed Boudiaf d'Oran (USTO)                  |
| 12 | Université Djillali Liabes de Sidi Bel Abbes                                                |
| 13 | Université d'Oran - Sénia                                                                   |
| 14 | Université Ferhat Abbas de Sétif                                                            |
| 15 | Université Hadj Lakhdar de Batna                                                            |
| 16 | Université Hassiba Benbouali de Chlef                                                       |
| 17 | Université Ibn Khaldoun de Tiaret                                                           |
| 18 | Université Kasdi Merbah de Ouargla                                                          |
| 19 | Université Laarbi Tebessi de Tébessa                                                        |
| 20 | Université Larbi Ben Mhidi de Oum El Bouaghi                                                |
| 21 | Université Mentouri de Constantine                                                          |
| 22 | Université M'Hamed Bougara de Boumerdes                                                     |
| 23 | Université Mohamed Khider de Biskra                                                         |
| 24 | Université Mohamed Seddik Ben Yahia de Jijel                                                |
| 25 | Université Mouloud Mammeri de Tizi Ouzou                                                    |
| 26 | Université Saad Dahlab de Blida                                                             |
| 27 | Université Tahar Moulay de Saida                                                            |
| 28 | Université Yahia Fares de Médéa                                                             |
| 29 | Centre Universitaire Khemis de Miliana                                                      |
| 30 | Centre Universitaire Mohamed Cherif Messadia de Souk Ahras                                  |
| 31 | Ecole Nationale Supérieure Agronomique                                                      |
| 32 | Ecole Nationale Supérieure de l'Hydraulique                                                 |
| 33 | Ecole Nationale Supérieure des Travaux Publics                                              |
| 34 | Ecole Nationale supérieure Polytechnique                                                    |
| 35 | Ecole Normale Supérieure de Kouba                                                           |
| 36 | Ecole Normale Supérieure d'Enseignement Technologique d'Oran                                |
| 37 | Direction Générale de la Recherche Scientifique et du Développement Technologique (DG-RSDT) |

Pour toute information contactez :

CADOC Rue de la flanelle cité Ain Allah, Delly Brahim – 16320 Alger BP 143 – 16000 Alger-Gare Tel : 021910352 Fax : 021910351 E-mail: <u>cadoc@cadoc.dz</u>

#### **ASTM Customer Service**

For shipping/billing issues or more information about an ASTM standard or product, contact a customer relations representative at: (610) 832-9585 8:30 am- 4:30 pm Eastern US Standard Time Monday through Friday email: service@astm.org

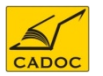

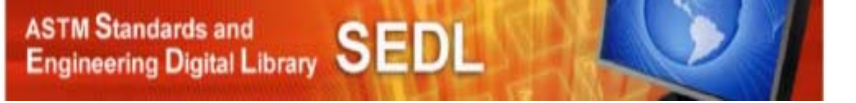

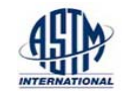